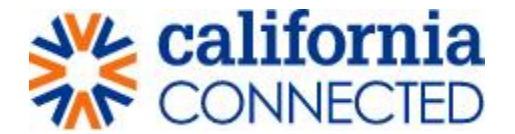

How to reset your password

## Step 1: Go to the Office of Infectious Disease Preparedness & Response Portal

# and click on Sign In

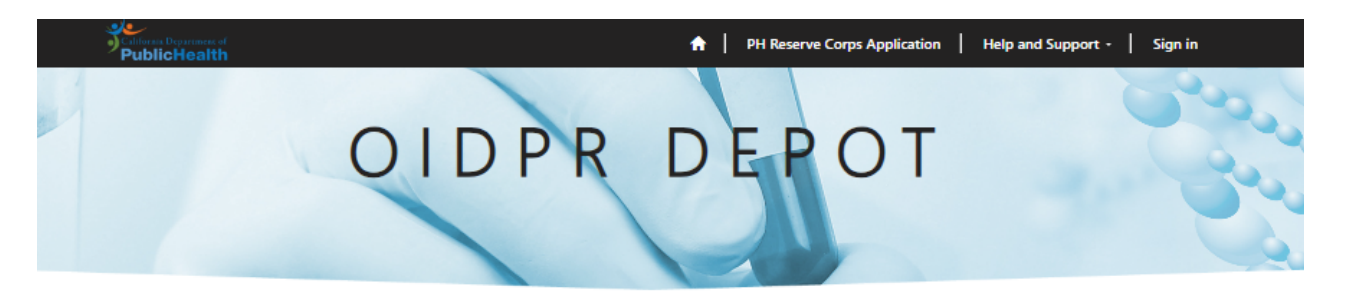

Home

Welcome to the Office of Infectious Disease Preparedness & Response's online portal for DEPloyments, Orientation and Training (DEPOT).

# Step 2: Click on "Forgot your password" link

• From the sign in page, click the hyperlink button "Forgot your password" located under the user sign in information and next to the "Sign in" button.

| California Department<br>PublicHealt | i<br>h                                                                 | ↑ Time Management   Help and Support   Sign in |
|--------------------------------------|------------------------------------------------------------------------|------------------------------------------------|
| <b>◆</b> ] Sign in                   | Redeem invitation                                                      |                                                |
| For user name rec<br>Sign in to Man  | overy please click here: <b>User Name Recovery</b><br>age your profile |                                                |
| * User                               | name                                                                   |                                                |
| * Pas                                | ssword                                                                 |                                                |
|                                      | Remember me? Sign in Forgot your password?                             |                                                |

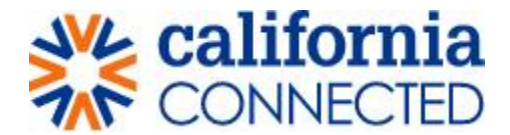

## Step 3: Enter associated email address

• Enter the email address you used when registering for the portal (this is usually your state email address).

| California Department of<br>PublicHealth |                                                       | A Required Confirmations Sign i |
|------------------------------------------|-------------------------------------------------------|---------------------------------|
| Forgot your pass                         | vord?                                                 |                                 |
| * Email                                  | leia.hawley@crowe.com                                 |                                 |
|                                          | Enter your email address to request a password reset. |                                 |
|                                          | Send                                                  |                                 |
|                                          |                                                       |                                 |
|                                          |                                                       |                                 |
|                                          |                                                       |                                 |
|                                          |                                                       |                                 |

• Click the "Send" button.

| California Department of<br>PublicHealth |                                                       | A Required Confirmations   Sign in |
|------------------------------------------|-------------------------------------------------------|------------------------------------|
| Forgot your passw                        | vord?                                                 |                                    |
| * Email                                  | leia.hawley@crowe.com                                 |                                    |
|                                          | Enter your email address to request a password reset. |                                    |

• You will see a confirmation page stating "Please check your email to reset your password.

| California<br>Publi | Deputation of<br>CHealth                 | ♠ | Required Confirm | ations | Sign in |
|---------------------|------------------------------------------|---|------------------|--------|---------|
| Forgo               | t your password?                         |   |                  |        |         |
| Please              | check your email to reset your password. |   |                  |        |         |
|                     |                                          |   |                  |        |         |
|                     |                                          |   |                  |        |         |

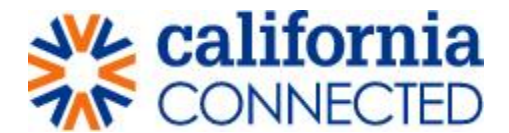

#### Step 4: Open email account to retrieve password reset information

An email will be sent to you (please check your "other" or "junk" mail as well if you don't see the email in your 'focused' or 'inbox' folder). There are two options:

1. Click the hyperlink 'Reset Password'

| A password reset was requested for your account. Please click the following link to start the password reset process.                                                                                                    |
|----------------------------------------------------------------------------------------------------|
| Reset Password                                                                                                    |
| Or you can copy the following URL and paste it into your web browser.                                                                                                    |
| https://ctwm.powerappsportals.us/Account/Login/ResetPassword?userId=49ff965b-b34e-eb11-a812-<br>001dd80187b7&code=HtJpRC2oyaSL2c%2FDVp8GiyZckWRZG0tRXjG%2BfHrFFxbySsKwW5ZemFDv6H<br>31POutDvXbQByrEynhOB8SikdJZ9yqYDeIx1EMi843FdyiPAo882TYrThzO6CsgcbbpQUxVhDcV2KQ5vA<br>DT7EwqYE2pSk3DIL7wa1ieeZLFzIEPO1j1cWKSfnu96hjIY6mQqgiy%2FchGfuxqVouxvjOQcdYwQ%3D<br>%3D |
| If you believe you received this email in error, please contact Customer Service for assistance.                                                                                                    |
| Please do not reply to this message. This email address is not monitored so we are unable to respond to any messages<br>sent to this address.                                                                                                    |
| Thank You,                                                                                                    |
| Customer Service                                                                                                    |
| Closed 1/4/2021 9:06 PM ^                                                                                                    |
|                                                                                                    |

#### 2. Copy and paste the URL link into your web browser.

| Keset Password                                                                                                    |                                                                                                    |
|----------------------------------------------------------------------------------------------------|----------------------------------------------------------------------------------------------------|
| Or you can copy the following URL and paste it into your web browser.                                                                                                    |                                                                                                    |
| https://ctwm.powerappsportals.us/Account/Login/ResetPassword?u:<br>001dd80187b7&code=ItJpRC20yaSL2c%2FDVp8GiyZckWRZG0t<br>3IPOutDvXbQByrEynhOB8SikdJZ9yqYDeIxIEMi843FdyiPA0882<br>DT7EwqYE2pSk3DIL7wa1ieeZLFzIEPO1j1cWKSfnu96hjIY6mQ<br>%3D | serId=49ff965b-b34e-eb11-a812-<br>RXjG%2BfHrRFxbySsKwW5ZemFDv6H<br>TYrThzO6CsgcbbpQUxVhDcV2KQ5vA<br>qgiy%2FchGfuxqVouxvjOQcdYwQ%3D |
| If you believe you received this email in error, please contact Customer Service                                                                                                    | vice for assistance.                                                                                                    |
| Please do not reply to this message. This email address is not monitored so sent to this address.                                                                                                    | we are unable to respond to any messages                                                                                           |
| Thank You,                                                                                                    |                                                                                                    |
| Customer Service                                                                                                    |                                                                                                    |
| Closed                                                                                                    | 1/4/2021 9:06 PM 🦯                                                                                                    |

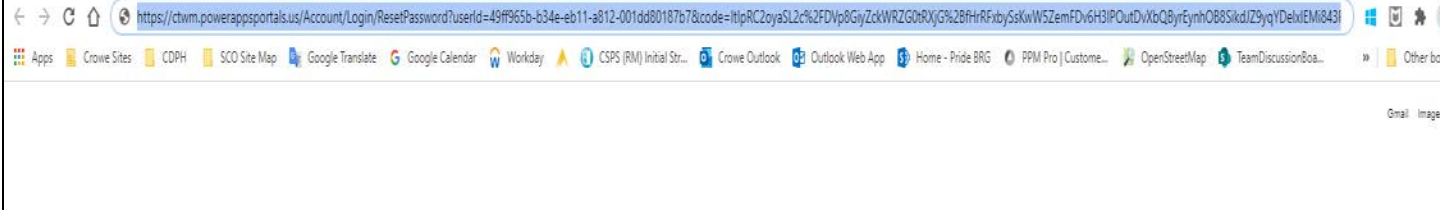

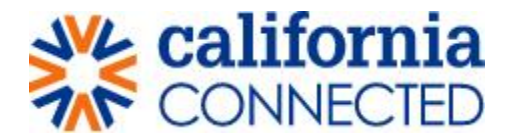

#### **Step 5: Create a new password:**

• You will be redirected to a new page where you can create a new password. You will need to enter the same password twice. Once in the 'new password' field and once more in the 'confirm new password' field. After both fields are filled out with your new password click the 'reset' button below.

| PublicHealth   |                      | 🖈 \mid Time Management 🕴 Help and Support 📗 Sign in |   |
|----------------|----------------------|-----------------------------------------------------|---|
| Reset password |                      |                                                     |   |
|                | New password         | [                                                   | 7 |
|                | Confirm new password |                                                     |   |
|                |                      | Reset                                               |   |
|                |                      |                                                     |   |
|                |                      |                                                     |   |
|                |                      |                                                     |   |
|                |                      |                                                     |   |
|                |                      |                                                     |   |

| PublicHealth         | 🖈   Time Management   Help and Support   Sign in |
|----------------------|--------------------------------------------------|
| Reset password       |                                                  |
| New password         |                                                  |
| Confirm new password |                                                  |
|                      | Reset                                            |
| -                    |                                                  |
|                      |                                                  |
|                      |                                                  |
|                      |                                                  |
|                      |                                                  |

# **Step 6: Confirmation page of password reset:**

• Once you click the "Reset" button in Step 5, you will be redirected to a confirmation page. To sign in with your new password, click the 'Sign in' button below the confirmation message.

| PublicHealth              |       | 🟫 🍐 Time Management 💧 Help and Suppo | rt   Sign in |
|---------------------------|-------|--------------------------------------|--------------|
| Reset password            |       |                                      |              |
| Your password has been re | eset. |                                      |              |
| Sign in                   |       |                                      |              |
|                           |       |                                      |              |
|                           |       |                                      |              |
|                           |       |                                      |              |
|                           |       |                                      |              |

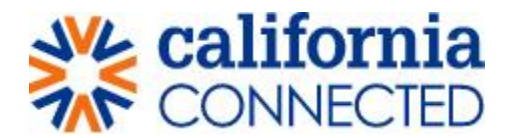

#### Step 7: Enter in username and new password:

• Enter your username and newly reset password, then click the 'sign in' button to continue to the portal.

| PublicHealt                         | d<br>h                                                          | 🖈   Time Management   Help and Support | Sign in |
|-------------------------------------|-----------------------------------------------------------------|----------------------------------------|---------|
| * Sign in                           | Redeem invitation                                               |                                        |         |
| For user name rec<br>Sign in to Man | overy please click here: User Name Recovery<br>age your profile |                                        |         |
| * User                              | name Ihawley                                                    |                                        |         |
| * Pas                               | isword                                                          |                                        |         |
|                                     | Remember me?                                                    |                                        |         |
|                                     | Sign in Forgot your password?                                   |                                        |         |
|                                     |                                                                 |                                        |         |
|                                     |                                                                 |                                        |         |